This is the summary message from GE Healthcare (Sandra Palbiski, sandra.palbiski@gehealthcare.com)

Protocols/ports required for connection VIVID > EchoPAC: -ping ICMP protocol (Server Check) -port 2638 TCP (Device Check) -SMB port 445 TCP (File Destination Check)

Enable Window SMB Client

On the Vivid: Config/Connectivity/Tpip – Save settings then reboot to update windows host file

Enable SMB Client on EchoPac Windows computer. This can be done by going to

Control Panel->Programs->Programs and Features-> Turn Windows on of off -> Uninstall or change program -> Enable SMB1.0/CIFS File Sharing Support and everything below the folder.

## Please see the settings below

| Programs and Features                                                  |                                                                                                    |                                                                                                    |                                                                                                    |                                                                    |                                                                                                    | - 🗆 | × |
|------------------------------------------------------------------------|----------------------------------------------------------------------------------------------------|----------------------------------------------------------------------------------------------------|----------------------------------------------------------------------------------------------------|--------------------------------------------------------------------|----------------------------------------------------------------------------------------------------|-----|---|
| ← → ← ↑ □ → Control Pa<br>Control Panel Home<br>View installed updates | anel > Programs > Programs and Features<br>Oninstall or change a program<br>To uninstall a program, select it from the | list and then click Uninstall, Change, or Repair.                                                                                                    | <b>∨</b> <sup>™</sup> Sε                                                                                                | arch Programs                                                      | and Features                                                                                                    |     | Q |
| off                                                                    | Organize 🔻                                                                                                    |                                                                                                    |                                                                                                    |                                                                    |                                                                                                    |     | ? |
|                                                                        | Name Currently installed program                                                                                       | Publisher         Citrix Systems, Inc.         Microsoft Corporation         GE Healthcare         Image: Comparison of the second second se | Installed On<br>2/8/2024<br>9/22/2021<br>3/26/2024<br>— I<br>ha feature off,<br>the feature is tu<br>Support<br>me etc) | Size<br>528 MB<br>554 KB<br>1.14 GB<br>X<br>Clear its<br>urned on. | Version<br>23.11.1.140<br>6.02.0001<br>203.95.0<br>2.0.0.0<br>1.01.0000<br>123.0.6312.86<br>123.0.2420.65<br>123.0.2420.65<br>123.0.2420.65<br>24.050.310.0001<br>9.0.21022<br>2.0.21114.00<br>3.74.0.0<br>11.0.6103.00<br>12.0.40664.0<br>14.30.30704.0<br>14.30.30704.0<br>14.30.30704.0<br>6.0.20.32621<br>8.6.2<br>7.0.14 |     | ~ |
|                                                                        | Currently installed programs<br>34 programs installed                                                                  | Windows Hypervisor Platform                                                                                                    | ОК                                                                                                    | Cancel                                                             |                                                                                                    |     |   |

Enable ICMPv4 protocal as follows:

Windows Defender Firewall with Advaced Security ->->Advacned Settings-> Inbound Rules -> Enable File and Printer Sharing (Echo Reuest – ICMPv4-in) and File Printer Sharing (Echo Reuest – ICMPv4-in)

| 💣 Windows Defender Fire                                                                                                    | vall with Advanced Security                                                                                                    |                                                                                                    | - 0                                                                                                    | × |
|----------------------------------------------------------------------------------------------------|----------------------------------------------------------------------------------------------------|----------------------------------------------------------------------------------------------------|----------------------------------------------------------------------------------------------------|---|
| File Action View Hel                                                                                                    | p                                                                                                    |                                                                                                    |                                                                                                    |   |
| 🗢 🔿 🖄 📰 🗟 🛙                                                                                                    |                                                                                                    |                                                                                                    |                                                                                                    |   |
| Prindows Defender Firew                                                                                                    | all with Inbound Rules                                                                                                    |                                                                                                    | Actions                                                                                                    |   |
| <ul> <li>Image: Constraint of the second second</li></ul> | Inbound Rules         Name         Core Networking - Parameter Problem (ICMPv6-In)         Core Networking - Router Advertisement (ICMPv6-In)         Core Networking - Router Advertisement (ICMPv6-In)         Core Networking - Time Exceeded (ICMPv6-In)         Core Networking - Time Exceeded (ICMPv6-In)         Core Networking Diagnostics - ICMP Echo Request (ICMPv4-In)         Core Networking Diagnostics - ICMP Echo Request (ICMPv6-In)         Core Networking Diagnostics - ICMP Echo Request (ICMPv6-In)         Core Networking Diagnostics - ICMP Echo Request (ICMPv6-In)         Core Networking Diagnostics - ICMP Echo Request (ICMPv6-In)         Core Networking Diagnostics - ICMP Echo Request (ICMPv6-In)         Core Networking Diagnostics - ICMP Echo Request (ICMPv6-In)         Core Networking Diagnostics - ICMP Echo Request (ICMPv6-In)         Core Networking Diagnostics - ICMP Echo Request (ICMPv6-In)         Core Networking Diagnostics - ICMP Echo Request (ICMPv6-In)         Ø Dilat protocol server (HTTP-In)         Ø Dilat protocol server (HTTP-In)         Distributed Transaction Coordinator (RPC)         Distributed Transaction Coordinator (RPC)         Distributed Transaction Coordinator (RPC-EPMAP)         Distributed Transaction Coordinator (RPC-EPMAP)         Distributed Transaction Coordinator (RPC-EPMAP)         Distributed Transaction Coordinator (RPC-EPMAP | Group Core Networ<br>Core Networ<br>Core Networ<br>Core Networ<br>Core Networ<br>Core Networ<br>Core Networ<br>Core Networ<br>Core Networ<br>Core Networ<br>Core Networ<br>Delivery Op<br>DIAL protoc<br>DIAL protoc | Actions         Inbound Rules         Image: Second Second |   |
|                                                                                                    | File and Printer Sharing (LLMNR-UDP-In)<br>File and Printer Sharing (NB-Datagram-In)                                                                                                    | File and Prir<br>File and Prir                                                                                                    |                                                                                                    |   |
|                                                                                                    | III Still and Printer Sharing (NB-Datagram-In)<br>File and Printer Sharing (NB-Datagram-In)<br>File and Printer Sharing (NB-Name-In)                                                                                                    | File and Prin<br>File and Prin<br>File and Prin                                                                                                    |                                                                                                    |   |
|                                                                                                    | File and Printer Sharing (NB-Name-In)     File and Printer Sharing (NB-Name-In)                                                                                                    | File and Prin<br>File and Prin                                                                                                    |                                                                                                    |   |
| <                                                                                                    | > <                                                                                                    | >                                                                                                    |                                                                                                    |   |

Enable SMB as follows:

Windows Defender Firewall with Advaced Security -> ->Advacned Settings ->Inbound Rules -> File and Printer Sharing (NB-Session-in), File and Printer Sharing (SMB-in)

| 🔗 Windows Defender Firewall wit                                                                                                    | h Advanced Security                                                                                                    |                                                                                                    |                                                                                                    | - | × |
|----------------------------------------------------------------------------------------------------|----------------------------------------------------------------------------------------------------|----------------------------------------------------------------------------------------------------|----------------------------------------------------------------------------------------------------|---|---|
| File Action View Help                                                                                                    |                                                                                                    |                                                                                                    |                                                                                                    |   |   |
| 🗢 🄿 🙍 🖬 🗟 🖬                                                                                                    |                                                                                                    |                                                                                                    |                                                                                                    |   |   |
| Pindows Defender Firewall witl                                                                                                    | Inbound Rules                                                                                                    |                                                                                                    | Actions                                                                                                    |   |   |
| <ul> <li>Image: Second Second Sec</li></ul> | Inbound Rules         Name         Delivery Optimization (TCP-In)         Delivery Optimization (UDP-In)         DIAL protocol server (HTTP-In)         Distributed Transaction Coordinator (RPC)         Distributed Transaction Coordinator (RPC)         Distributed Transaction Coordinator (RPC-EPMAP)         Distributed Transaction Coordinator (RPC-EPMAP)         Distributed Transaction Coordinator (RPC-PMAP)         Distributed Transaction Coordinator (RPC-PMAP)         Distributed Transaction Coordinator (RPC-PMAP)         Distributed Transaction Coordinator (RPC-PIN)         © File and Printer Sharing (Echo Request - ICMPV4-In)         File and Printer Sharing (Echo Request - ICMPV6-In)         File and Printer Sharing (Echo Request - ICMPV6-In)         File and Printer Sharing (LLMNR-UDP-In)         File and Printer Sharing (LLMNR-UDP-In)         File and Printer Sharing (NB-Datagram-In)         File and Printer Sharing (NB-Datagram-In)         File and Printer Sharing (NB-Datagram-In)         File and Printer Sharing (NB-Name-In)         File and Printer Sharing (NB-Name-In)         File and Printer Sharing (NB-Name-In)         File and Printer Sharing (NB-Session-In)         Ela and Printer Sharing (NB-Session-In)         Ela and Printer Sharing (NB-Session-In)         Ela and Printer Sha | Group<br>Delivery Op<br>Delivery Op<br>DIAL protoc<br>DIAL protoc<br>DIAL protoc<br>Distributed<br>Distributed<br>Distributed<br>Distributed<br>Distributed<br>File and Prii<br>File and Prii | Actions         Inbound Rules         Inbound Rules         Image: Second Second Secon |   | × |
|                                                                                                    | File and Printer Sharing (Spooler Service - RPC)<br>File and Printer Sharing (Spooler Service - RPC)<br>Ø File and Printer Sharing (Spooler Service - RPC)                                                                                                    | File and Prin<br>File and Prin<br>File and Prin                                                                                                    |                                                                                                    |   |   |
|                                                                                                    | File and Printer Sharing (Spooler Service - RPC-EPMAP)                                                                                                    | File and Prir 🗸                                                                                                    |                                                                                                    |   |   |
| < >>                                                                                                    | <                                                                                                    | >                                                                                                    |                                                                                                    |   |   |

## Open TCP Port 2638 for Sybase database:

Windows Defender Firewall with Advaced Security ->Advacned Settings-> Inbound Rules ->

| 🔗 Windows Defender Firewall wit  | h Advanced Security                       |                              |           |                     | - 🗆 ×       |
|----------------------------------|-------------------------------------------|------------------------------|-----------|---------------------|-------------|
| File Action View Help            |                                           |                              |           |                     |             |
| 🗢 🄿 🙇 🖬 🗟 🖪 🖬                    |                                           |                              |           |                     |             |
| 🔗 Windows Defender Firewall witl | Inbound Rules                             |                              |           | Actions             |             |
| 式 Inbound Rules                  | Name                                      | Group                        | Profile ^ | Inbound Rules       |             |
| Outbound Rules                   | Sector or MEC Application                 |                              | Private   | Mew Rule            |             |
| Connection Security Rules        | Secological MEC Application               |                              | Private   |                     |             |
| > 🚓 Monitoring                   | Securelinkac.exe                          |                              | Private   | Y Filter by Profile | ,           |
|                                  | Securelinkac.exe                          |                              | Private   | Filter by State     | )           |
|                                  | TCP 2638 Sybase                           |                              | All       | 🕎 Filter by Group   | I           |
|                                  | 🔮 @FirewallAPI.dll,-80201                 | @FirewallAPI.dll,-80200      | All       | View                |             |
|                                  | 🔇 @FirewallAPI.dll,-80206                 | @FirewallAPI.dll,-80200      | All       |                     | · · · · · · |
|                                  | 🧭 AllJoyn Router (TCP-In)                 | AllJoyn Router               | Domai     | Q Refresh           |             |
|                                  | 🧭 AllJoyn Router (UDP-In)                 | AllJoyn Router               | Domai     | Export List         |             |
|                                  | BranchCache Content Retrieval (HTTP-In)   | BranchCache - Content Retr   | All       | 👔 Help              |             |
|                                  | BranchCache Hosted Cache Server (HTTP     | BranchCache - Hosted Cach    | All       | TCD 2620 C have     |             |
|                                  | BranchCache Peer Discovery (WSD-In)       | BranchCache - Peer Discove   | All       | ICP 2038 Sybase     |             |
|                                  | Sectionality (qWave-TCP                   | Cast to Device functionality | Private   | Disable Rule        |             |
|                                  | Cast to Device functionality (qWave-UDP   | Cast to Device functionality | Private   | of Cut              |             |
|                                  | Cast to Device SSDP Discovery (UDP-In)    | Cast to Device functionality | Public    |                     |             |
|                                  | Cast to Device streaming server (HTTP-St  | Cast to Device functionality | Public    |                     |             |
|                                  | Cast to Device streaming server (HTTP-St  | Cast to Device functionality | Domain    |                     |             |
|                                  | Cast to Device streaming server (HTTP-St  | Cast to Device functionality | Private   | Properties          |             |
|                                  | Cast to Device streaming server (RTCP-Str | Cast to Device functionality | Public    | ? Help              |             |
|                                  | Cast to Device streaming server (RICP-Str | Cast to Device functionality | Domain    |                     |             |
|                                  | Cast to Device streaming server (RICP-Str | Cast to Device functionality | Private   |                     |             |
|                                  | Cast to Device streaming server (RISP-Str | Cast to Device functionality | Domain    |                     |             |
|                                  | Cast to Device streaming server (RISP-Str | Cast to Device functionality | Private   |                     |             |
|                                  | Cast to Device streaming server (KISP-Str | Cast to Device functionality | Public    |                     |             |
|                                  | Connected Devicer Platform - Wi-Fi Dire   | Connected Devices Platform   | Public    |                     |             |
|                                  | Connected Devices Platform (TCP-In)       | Connected Devices Platform   | Domai     |                     |             |
|                                  | Connected Devices Platform (UDP-In)       | Connected Devices Platform   | Domai     |                     |             |
|                                  | Core Networking - Destination Unreacha    | Core Networking              | All       |                     |             |
|                                  | S Core Networking - Destination Unreacha  | Core Networking              | All       |                     |             |
|                                  | Score Networking - Dynamic Host Config    | Core Networking              | All       |                     |             |
|                                  | Ore Networking - Dynamic Host Config      | Core Networking              | All 🗸     |                     |             |
| < >                              | <                                         | 2                            | >         |                     |             |
|                                  |                                           |                              |           |                     |             |

| <del>GE</del> )             | Dr.Red           | ldy Cardiology<br>ADM      |
|-----------------------------|------------------|----------------------------|
|                             | CONN             | ECTIVITY                   |
| Dataflow Additional Outputs | Tools Formats To | cpip                       |
| Dataflow                    |                  |                            |
| Name Remote Archi           | ve - Remote HD   | Default                    |
| Direct search All patients  |                  | Direct Store               |
|                             |                  | Hidden                     |
|                             |                  |                            |
| Available input/ouputs      |                  | Selected devices           |
|                             |                  |                            |
|                             |                  | Remote Database            |
|                             |                  | Outputs                    |
|                             | Proper           | ties 🛛 🖉 🛒 Remite Database |
|                             |                  |                            |
|                             |                  |                            |
|                             |                  |                            |
|                             |                  | Charle                     |
|                             |                  | Repeats: 1 Check           |
|                             |                  |                            |
|                             |                  |                            |
| Imaging Meas/Text Re        | connectivit      | System About Admin Service |
| a 🗄 📴 💿                     |                  | Scroll Ptr                 |

Below are Vivid settings after the Echo Transfer has been validated:

| (JE)                |                     | DUR     | eddy Cardiola  | (D)        | AULI        |          |         |
|---------------------|---------------------|---------|----------------|------------|-------------|----------|---------|
|                     |                     | СОИ     | NECTIVIT       |            |             |          |         |
| Dataflow Additional | Outputs Tools       | Formats | Тсрір          |            |             |          |         |
| Dataflow            |                     |         |                |            |             |          |         |
| Name Re             | emote Archive - Ren |         |                |            | Defa        | ault     |         |
| Direct search A     | Il patients         |         |                |            | 🛃 Dire      | ct Store |         |
|                     |                     |         |                |            | Hidd        | len      |         |
|                     |                     | Informa | tion - Check s | tatus      |             |          |         |
| Available input/out | outs                | 6       | Sen            | ver Check  | (Ping): 1 c | of 1 OK  |         |
|                     |                     |         | I              | Device Ch  | eck: 1 of 1 | ок       |         |
|                     |                     |         | File (         | Destinatio | n Check: 1  | of 1 OK  |         |
|                     |                     |         |                |            |             |          |         |
|                     |                     |         |                |            |             | 01       |         |
|                     |                     |         |                |            |             | UK       |         |
|                     |                     |         |                |            |             |          |         |
|                     |                     |         |                |            |             |          |         |
|                     |                     |         |                | Check      |             |          |         |
|                     |                     |         | F              | Repeats:   | 1           | Ch       |         |
|                     |                     |         |                |            |             |          |         |
| Imaging Meas/       | Text Report         | Conned  | tivity Syste   | em         | About       | Admin    | Service |
|                     |                     |         |                |            |             |          |         |
| e 🗜 📴 💿 👘           |                     |         |                |            |             | Scroll I | Ptr     |

| E                        | Dr.Reddy Cardiology<br>ADM                                                                                            |   |
|--------------------------|----------------------------------------------------------------------------------------------------|---|
|                          | CONNECTIVITY                                                                                                    |   |
| Dataflow Additional Data | base properties                                                                                                    | X |
| Dataflow                 |                                                                                                    |   |
| Name Re                  | IP-address (ECHOPAC) 10.10.30.40 🔽 🛄 💭 🗐 🖉                                                                            |   |
| Direct search Al         | Name reading station                                                                                                  |   |
|                          | Db name ECHOPAC-DB                                                                                                    |   |
|                          | File destination                                                                                                    |   |
| Available input/oup      | IVECHOPACVArchive                                                                                                    |   |
|                          | Image Settings<br>✓ Allow Raw Data Raw Compr. ✓ Allow Multiframe<br>May Example at 20 Compression Jpeg V Quality % 90 |   |
|                          | Retry     Max #   2     Interval   1     [S]                                                                          |   |
|                          | OK                                                                                                    |   |
| Imaging Meas/Text        | Report         Connectivity         System         About         Admin         Service                                |   |
| œ ₽ 🗗 💿                  | Scroll Ptr                                                                                                    |   |

| E)                          | D R           | eddy Cardiology<br>Alum           |  |
|-----------------------------|---------------|-----------------------------------|--|
|                             | СОИ           | NECTIVITY                         |  |
| Dataflow Additional Outputs | Tools Formats | Тсрір                             |  |
| Dataflow                    |               |                                   |  |
| Name Remote Archi           |               | Defautt                           |  |
| Direct ecorch All natients  |               | ✓ Direct Store                    |  |
|                             |               | Hidden                            |  |
|                             | Informat      | tion - Chack status               |  |
|                             |               |                                   |  |
|                             |               | Server Check (Ping): 1 of 1 OK    |  |
|                             |               | Device Check: 1 of 1 OK           |  |
|                             |               | File Destination Check: 1 of 1 OK |  |
|                             |               |                                   |  |
|                             |               |                                   |  |
|                             |               |                                   |  |
|                             |               |                                   |  |
|                             |               |                                   |  |
|                             |               | Check                             |  |
|                             |               | Repeats: 1 Chiek                  |  |
|                             |               |                                   |  |
|                             |               |                                   |  |
| Imaging Meas/Text           | Report        | About Admin Service               |  |
| <b>⋧</b> ₽ <b>№</b> •       |               | Scroll Ptr                        |  |